# Systém centralizovanej ochrany

# **DUNAJ - PRO**

# "IP Komunikátor"

Návod na použitie zariadenia (verzia: 2.0, február, 2022)

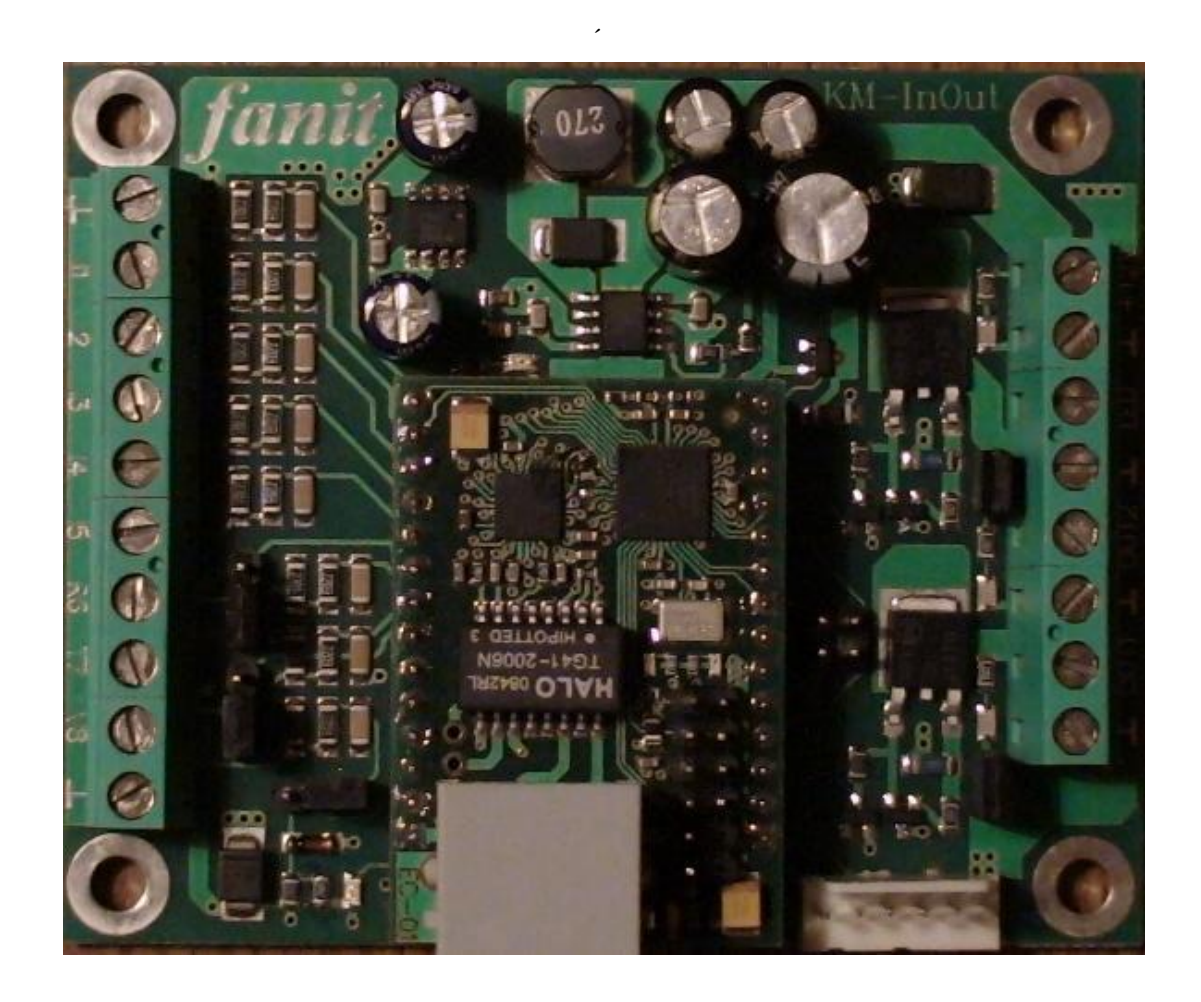

| © | FANIT | s.r.o. |
|---|-------|--------|
| - |       |        |

### 1. IP - Ethernet komunikátor

Modul IP Komunikátor je ur ený k prenosu údajov v komunika ných protokoloch systému "**DUNAJ PRO**" z chráneného priestoru na centrálne monitorovacie pracovisko (*PCO*). Prenášané údaje sú generované ako automatické odozvy zmeny signálov na jednotlivých vstupoch modulu.

Modul je prispôsobený pre prácu v sieti s linkovým komunika ným rozhraním Ethernet 10 MBit/s a je možné ho použi samostatne alebo ako zariadenie pripojené prostredníctvom rozhrania k existujúcemu systému (*napr.: EZS, EPS, ...*).

### 2. Technické parametre

| Napájacie napätie:   | +12V (+7.5V +15V)                     |
|----------------------|---------------------------------------|
| Prúdové za aženie:   | cca. 80 mA                            |
| Pracovná teplota:    | 0 + 60 °C                             |
| Skladovacia teplota: | -20 + 60 °C                           |
| Vstupy:              | Napájanie (+12V, GND)                 |
|                      | 8x Poplachová zóna                    |
|                      | 1x Arm/DisARM (S5)                    |
|                      | 1x Tip/Ring ( <i>R6</i> , <i>T7</i> ) |
| Výstupy:             | 1x LED (Zapnutie)                     |
|                      | 2x PGM (Výstupy)                      |
| Linkové rozhranie:   | Ethernet RJ konektor                  |
| Protokol:            | Statická/Dynamická IP -               |
|                      | UDP, ICMP, DHCP                       |
| Data vstup:          | 1x konektor UART                      |
|                      |                                       |

### 3. Rozhranie zariadenia

Modul komunikátora má nasledujúce vstupno - výstupné rozhranie (vrátane konektora UART):

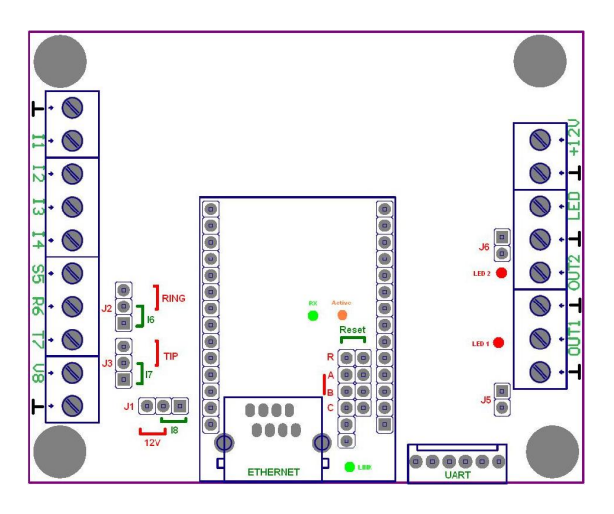

Obr. 3.1 - IP Komunikátor (vi .: Príloha A)

- vstup pre pripojenie jednosmerného napájacieho napätia +12V [+7.5V až +15V] (GND, +12V).
- Ethernet konektor RJ
- vstup ZAPNUTIE/VYPNUTIE pre riadenie stavu (alternatívny vstup 15 SET)
- zóny I1..I4, I5/S5, I6/R6, I7/T7, I8/V8 vyhodnocujúce zmenu stavu
- vstup pre test úrovne napájacieho napätia +12V (alternatívny vstup 18 – test 12V)
- vstup pre pripojenie ATV rozhrania zariadení s prenosom údajov v protokole ContactID, 4/2, 3/2, ... podporované až od verzie firmware 3.0 (alternatívny vstup 16 a 17 Ring, Tip)
- konektor UART pre pripojenie doplnkového modulu:
  - a) zabezpe ovacej ústredne MODUS (prepojka "A" spojená")
  - b) po íta a so spusteným programom umož ujúcim nahrávanie novej verzie firmware kumunikátora (*Univerzálny BootLoader*) zabudované od verzii 1.5 a novších (*prepojka "C" spojená"*).
- Programovate ný výstup LED (preddefinovaný na signalizáciu potvrdenie prevzatia signálu na zapnutie režimu ochrany – pri potvrdení zasvieti na 20 sekúnd)
- Programovate ný výstup OUT1, OUT2. (signalizujúci jeden z naprogramovaných stavov zariadenia – preddefinovaný ako dia kovo riadený z PCO)

Na samotnom plošnom spoji modulu (*KM\_InOut*) sa nachádzajú <u>konfigura né</u> prepojky J1, J2, J3, ktoré nastavujú nasledovné funkcie:

|    | Poloha "12V"          | Poloha "V8"          |
|----|-----------------------|----------------------|
| T1 | test +12V,            | Zóna 8               |
| JI | vstup V8 je nepoužitý | poplachový vstup     |
|    |                       |                      |
|    | Poloha " <b>TIP</b> " | Poloha " <b>I7</b> " |
| 12 | Tip - vstup ATV       | Zóna 7               |
| J2 | Vstup T7 je nepoužitý | poplachový vstup     |

|    | Poloha "RING"         | Poloha "I6"      |
|----|-----------------------|------------------|
| J3 | Ring - vstup ATV      | Zóna 6           |
|    | Vstup R6 je nepoužitý | poplachový vstup |

Okrem týchto prepojok sa pri výstupných konektoroch OUT1 a OUT2 nachádzajú prepojky J5, J6 umož ujúce aktivova (*PREPOJENÉ*) alebo deaktivova (*ROZPOJENÉ*) signalizáciu stavu výstupov pomocou LED diód (*LED 1, LED 2*) umiestnených na plošnom spoji.

| © | FANIT s.r.o. | <u>www.fanit.sk</u> | <u>fanit@fanit.sk</u> |
|---|--------------|---------------------|-----------------------|
|   |              |                     |                       |

Na zásuvnom module plošného spoja pre Ethernet rozhranie sa nachádzajú prepojky, ktorých hlavnou úlohou je nastavenie funk nej konfigurácie modulu alebo aktivácia systémových funkcii modulu (*Reštart, Default nastavenie, …*).

Ozna enie prepojok zásuvného modulu a ich riadiace funkcie:

- "**R**" Reštart zariadenia (*rovnaká funkcia ako vypnutie a zapnutie napájacieho napätia*)
- "A" Aktivácia komunikátora pre prepojenie s ústred ou MODUS cez rozhranie UART. (firmware ústredne musí by min. verzia 11.5 alebo novší a firmware IP komunikátora min. verzia 1.5 alebo novší). Ak je prepojka zasunutá, je aktivovaná verzia firmware komunikujúca s ústred ou MODUS. Ak je prepojka rozpojená, aktivovaná funkcia univerzálneho je komunikátora, ktorého vlastnosti vstupov a výstupov zodpovedajú nastaveniam, ktoré boli špecifikované pomocou konfigura ného programového vybavenia "\_IpCom.exe". Pri vo be zasunutej prepojky sú prenášané na "PCO DUNAJ PRO" stavy ústredne MODUS pre jednotlivé zóny (1 až 24), stavy skupín (1 až 8) a systémové stavy (Akumulátor, Batéria, Porucha prepojenia s ústred ou). Zóny komunikátora I1 až I8 sú v tomto prípade využívané *výhradne* ako rozširujúce zóny ústredne typu NC/NO s nasledujúcou identifikáciou na strane PCO: I1 = zóna 25, I2 = zóna 26, ... až ... 18 = zóna 32. Ak sú zóny naprogramované ako závislé od Zapnutia/Vypnutia ochrany (nie 24 hodinové), tak riadiacou skupinou je pre všetky zóny komunikátora skupina . 1 pripojenej ústredne MODUS. Spôsob zapojenia prepojovacieho kábla je uvedený na obrázku . 3.2.

### Upozornenie:

Ústredne MODUS verzie 11.4 a staršie nepodporujú plný protokol prenosu poplachových a stavových informácii do komunikátora IP.V takomto prípade je potrebné pripoji na vstupy IP komunikátora <u>min.</u> jeden 24 hod. programovate ný výstup z ústredne MODUS signalizujúci všeobecný poplach.

- "B" spolu s A nastavenie preddefinovaných parametrov, inak bez funkcie (*podrobne v kapitole .5*)
- "C" Aktivácia BootLoadera po resete zariadenia (*firmware komunikátora musí by min. verzia 1.5 alebo novší*). Ak je prepojka zasunutá, modul komunikátora po reštarte o akáva riadiace príkazy z ovládacieho programu BootLoadera "avrubd.exe" vysielané cez

sériovú linku a rozhranie UART do modulu komunikátora. Ak cca. do 5 sekúnd po reštarte modulu nie je prijatý povel na upgrade firmware, program BootLoadera je ukon ený a modul pokra uje v normálnej funkcii.

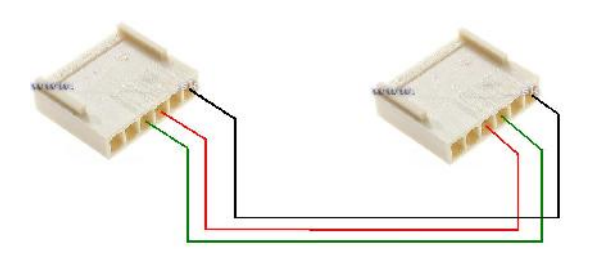

Obr. 3.2 – Zapojenie prepojovacieho kábla s MODUS (Popis signálov: 1 = GND, 3 = TxD, 4 = RxD)

Prepojovací kábel "IpCom <=> MODUS" zabezpe uje komunikáciu sériovou linku s priamym prepojením GNG-GND a TxD-RxD navzájom. V ústredni MODUS musí by aktivovaný režim UART = SysState, 4800 bps + musí by povolený externý download (*mLoad - pre redukciu/modul ME.01 aj blokovanie AC-DEK v sekcii RADIO*).

### 4. Typické montážne zapojenia

Zapojenie vstupov I1..I8 (*Z1..Z8, SET*) je zjednodušene znázornené na nasledujúcom obrázku:

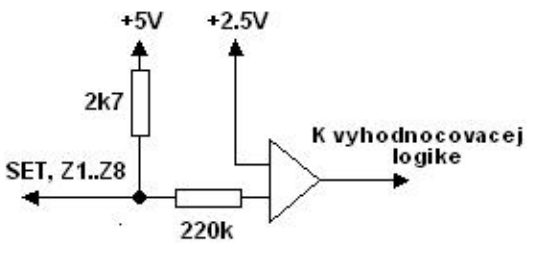

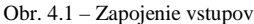

### Poznámka :

Pre pripojenie na vstupy môže by okrem Relé použitý aj tranzistor s otvoreným kolektorom (OC), ktorý je spínaný vo i GND!

Modul IP komunikátor je možné pripoji k externému zariadeniu pod a potrieb prevádzkovate a monitorovacieho strediska rôznymi spôsobmi. Na nasledujúcich obrázkoch sú zobrazené základné možnosti prepojenia modulu komunikátora s rôznymi typmi ústredni.

| $\bigcirc$ | TAND. | Tama    |
|------------|-------|---------|
| U          | FANI  | 1 S.r.O |

 Montážne zapojenie s využitím vstupov modulu komunikátora, bez využitia komunika ných protokolov ATV.

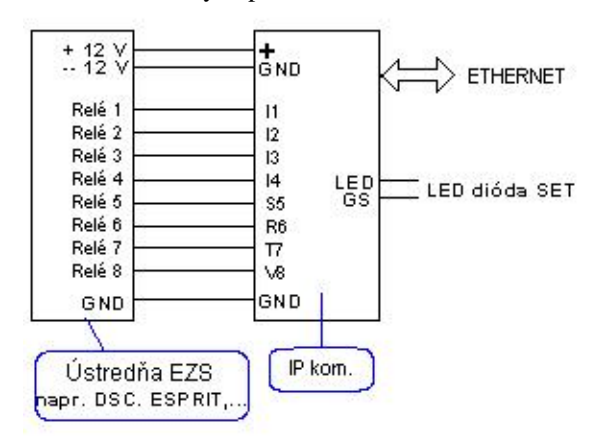

+ 12 V -- 12 V + GND ETHERNET Relé 1 11 Relé 2 12 Relé 3 13 Relé 4 14 LED LED dióda SET Relé 5 **S**5 RING **R6** TIP 17 Relé 6 18 GND GND IP kom. Ústredňa EZS napr.: MODUS, DSC,

Obr. 4.5 - Zapojenie 4

Obr. 4.3 – Zapojenie 2

b) Montážne zapojenie s využitím komunika ných protokolov ATV (*ContactID*, 4/2, ...) bez využitia vstupov komunikátora. Toto zapojenie nie je aktívne podporované vo firmware – t.j. nie je podporované komunikátorom (*ide iba o orienta ný popis*).

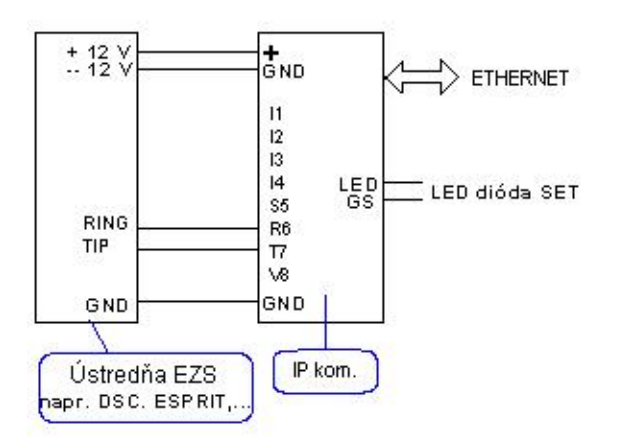

### Obr. 4.4 – Zapojenie 3

Pri generovaní "Dotazu" z monitorovacieho pracoviska na komunikátor, bude otestovaný vždy len aktuálny stav vstupov I1..V8 (t.j. nie stav externej ústredne EZS pripojenej pomocou komunika ného protokolu ContactID, 4/2, ...).

c) Montážne zapojenie s využitím vstupov modulu komunikátora a sú asne s využitím komunika ných protokolov ATV (kombinuje predchádzajúce riešenia). Pre tento typ inštalácie sú prioritné stavy na vstupoch modulu komunikátora (*t.j. kódy ATV sú iba alej retransla ne prenášané*). Toto zapojenie nie je aktívne podporované vo firmware – t.j. nie je podporované komunikátorom (*ide iba o orienta ný popis*).

 d) Montážne zapojenie s využitím vstupov modulu komunikátora a sú asne s využitím zabezpe ovacej ústredne MODUS (prepojka "A" musí by zasunutá).

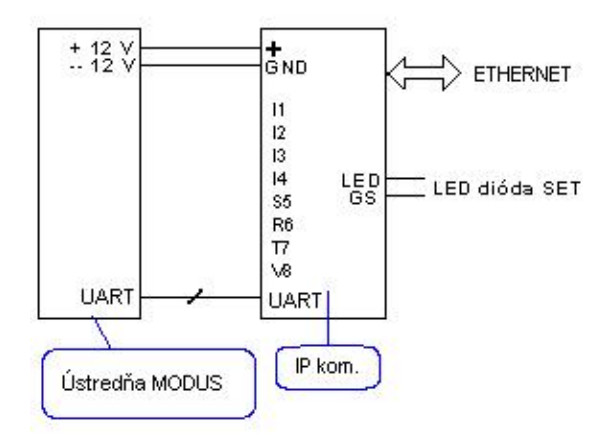

Obr. 4.6 - Zapojenie 5

Pri generovaní "*Dotazu*" z monitorovacieho pracoviska na komunikátor, budú otestované všetky zóny ústredne MODUS, všetky skupiny ústredne MODUS, stav Akumulátora a funk nos sie ového napájania ~230V/~16V. Taktiež budú otestované všetky vstupné zóny komunikátora IpCom.

| C | FANIT s.r.o. |  |
|---|--------------|--|
|---|--------------|--|

### 5. Uvedenie do prevádzky

Pri pripájaní modulu IP komunikátora je potrebné postupova v súlade s odporú aniami výrobcu zariadenia. Na konfiguráciu modulu IP komunikátor je ur ené programové vybavenie, ktoré je možné získa na web stránke výrobcu.

Správne nastavenie komunikátora a jeho konfigurácia vyžaduje ur itý stupe znalostí z oblasti IP technológii a sie ových konfigurácii po íta a. Zjednodušený postup pri nastavení parametrov IP komunikátora a jeho pripojenie do siete LAN:

- a) Preveri u prevádzkovate a siete, i je v Databáze systému "Dunaj PRO" objekt s požadovanou statickou IP adresou vytvorený a i je objekt "PRIRADENÝ"
- b) Odpoji napájacie napätie +12V
- c) Preskratova vzájomne prepojky A B,
   t.j.: uvedenie modulu do výrobcom prednastavených hodnôt (vi . príloha "A"):

| IP adresa: | 192.168.1.100 |
|------------|---------------|
| Mask:      | 255.255.255.0 |
| Gateway:   | 192.168.1.1   |
| Port:      | 8080          |

- d) Pripoji napájanie +12V a po ka cca. 5 sekúnd. Následne je potrebné vytiahnu prepojku založenú medzi A B a po ka , pokia komunikátor nastaví v pamäti preddefinovanú konfiguráciu (cca. 5 sec.). Po ukon ení inicializácie je potrebné modul odpoji a opätovne pripoji k napájaniu +12V (Reset).
- e) pripoji rozhranie LAN siete pomocou sie ového kábla (prípadne Cross kábel priamo k po íta u s konfigura ným programom).

#### Upozornenie:

# Sie ová adresa po íta a musí by v rozsahu siete a adresy komunikátora.

 f) V alšom kroku je pomocou programového vybavenia možné nakonfigurova všetky vlastnosti komunikátora a aktuálnu konfiguráciu uloži do pamäte komunikátora alebo do záložného konfigura ného súboru.

#### Upozornenie:

Na konfiguráciu IP komunikátora s firmware verzie 1.3 je potrebné použi programové vybavenie "\_IpCom.exe" verzie 1.3 a novšie.

Ak bola po as konfigurácie zmenená IP adresa komunikátora mimo rozsah LAN siete pripojeného po íta a, je potrebné opätovne nastavi IP adresu po íta a tak, aby bola za lenená v rozsahu siete a adries nastavených v komunikátore.

- g) Pomocou konfigura ných prepojok nastavi požadované funkcie modulu (signalizácia výstupov pomocou LED, výber aktivity vstupov R6, T7, V8, ...).
- h) Pripoji komunikátor do siete monitorovacích pracovísk (tento krok môže zabezpe i aj administrátor monitorovacieho pracoviska)

### 6. Aktualizácia "firmware" modulu

Programové vybavenie modulu komunikátora je možné aktualizova pomocou po íta a so spusteným aplika ným programom BootLoader **"avrubd.exe"** cez sériovú linku (*UART*) po íta a a modulu s použitím programovacieho kábla systému MODUS. Postup aktualizácie je popísaný v prílohe **"C"**.

#### Upozornenie:

Funkcia je aktívna iba pre moduly komunikátora s inštalovaným firmware verzie 1.5 a novším.

#### 7. Príslušenstvo, záruka a servis

#### Príslušenstvo:

| LED dióda            | 1 ks                |
|----------------------|---------------------|
| Samolepiaca podložka | 4 ks                |
| Návod na použitie    | 1 ks                |
| Konektor UART 6 pin  | 1 ks                |
| Programové vybavenie | <u>www.fanit.sk</u> |

#### <u>Záruka:</u>

Výrobca poskytuje na výrobok záruku v zmysle všeobecne platných záru ných podmienok.

| FANIT s | .r. | 0. |
|---------|-----|----|
|---------|-----|----|

Príloha "A"

# Zobrazenie konektorov modulu IP komunikátora

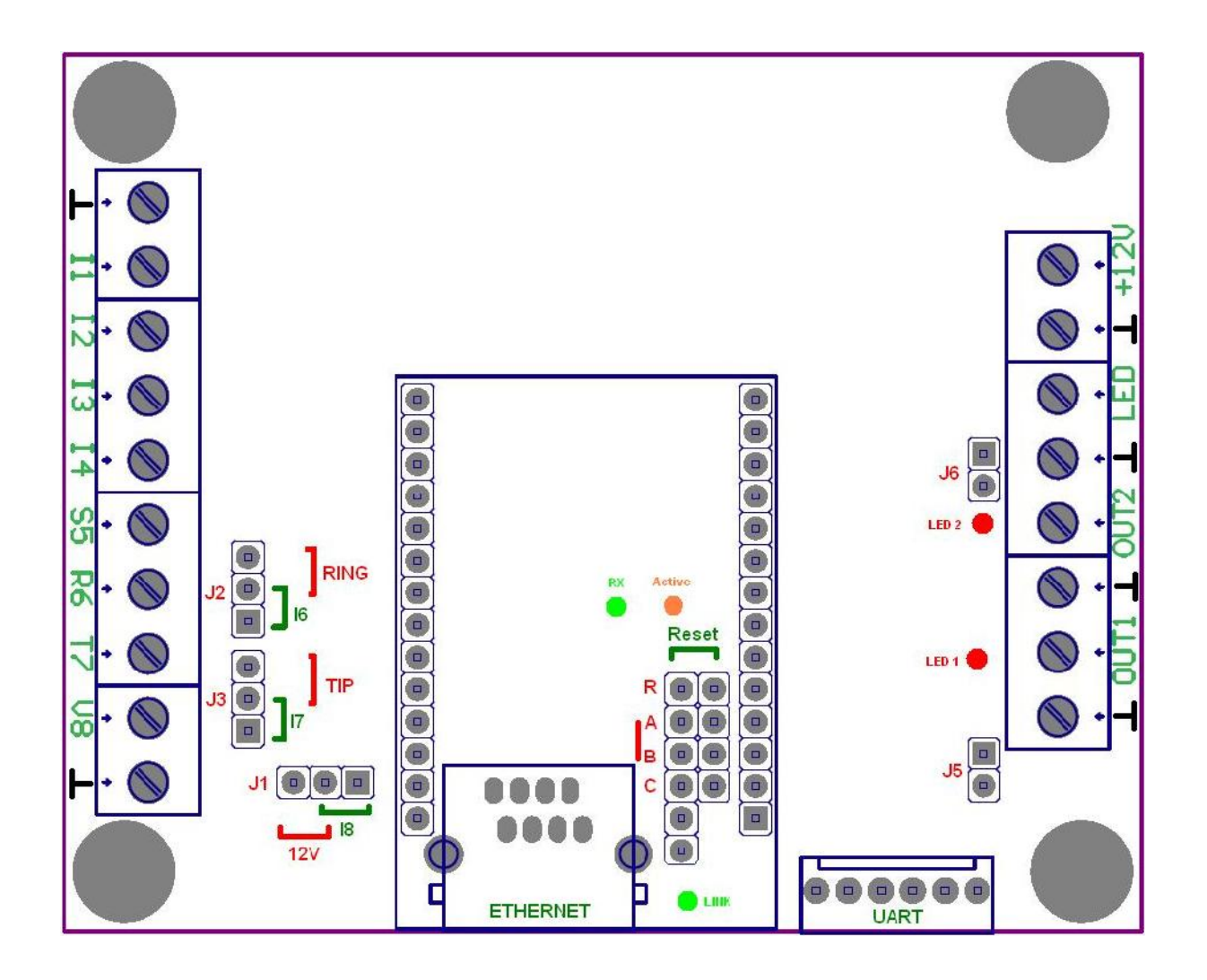

| © | FANIT s.r.o. |
|---|--------------|
| - |              |

## Príloha "B"

# Základné funkcie programového vybavenia

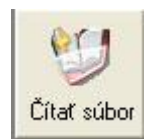

Na ítanie konfigurácie zo súboru. Údaje v súboroch sú kódované pomocou hesla aktuálneho užívate a. Pokia sa nezhoduje aktuálne heslo s heslom v súbore, súbor nebude možné na íta .

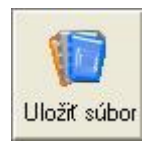

Uloženie konfigurácie do súboru. Údaje v súboroch sú kódované pomocou hesla aktuálneho užívate a. Pre zakódovanie údajov sa použije heslo aktuálne prihláseného užívate a.

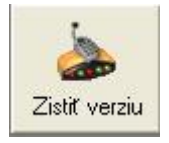

Program vyšle na aktuálnu IP adresu požiadavku v internom protokole na zistenie verzie hardware, firmware a databázy komunikátora.

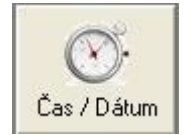

Program vyšle na aktuálnu IP adresu požiadavku v internom protokole na synchronizáciu asu a Dátumu v komunikátore pod a aktuálneho asu po íta a.

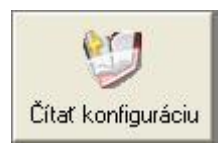

Program vyšle na aktuálnu IP adresu požiadavku v internom protokole na na ítanie konfigurácie komunikátora. Pre zabezpe enie prístupových kódov sú použité aktuálne prístupové údaje (*Install a Master kód*).

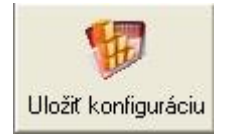

Program vyšle na aktuálnu IP adresu požiadavku v internom protokole na uloženie novej konfigurácie komunikátora. Pre zabezpe enie prístupových kódov sú použité aktuálne prístupové údaje (*Install a Master kód*).

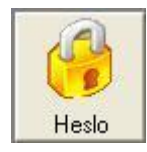

Nastavenie aktuálneho hesla užívate a – používa sa pri na ítavaní a ukladaní konfigurácie z / do súborov.

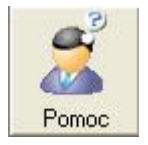

Otvorenie súboru s návodom na použitie.

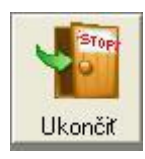

Ukon enie innosti programu.

© FANIT s.r.o.

| 🚧 IP Communicator setup                                                                                                    | (© Jackdaw software, ve                                        | rsion 1.8 - build: 04.0                                              | 02.2013)                                       |                                                       |                 |
|----------------------------------------------------------------------------------------------------|----------------------------------------------------------------|----------------------------------------------------------------------|------------------------------------------------|-------------------------------------------------------|-----------------|
| Close this capture file <sup>Pomoc</sup>                                                                                                    |                                                                |                                                                      |                                                |                                                       |                 |
| Čítať súbor                                                                                                    | Zistiť verziu                                                  | Čítať konfiguráciu                                                   | Uložiť konfiguráciu                            | Heslo Pomoc                                           | Ukončiť         |
| Sieťové rozhranie Prí                                                                                                    | stupové kódy   Vstup                                           | /Výstup   Stanice                                                    | LAN Info                                       |                                                       |                 |
| Nové> Aktuálné                                                                                                    | Aktuálna IP<br>Aktuálny Zdrojový port<br>Aktuálny Cieľový port | 92 文   168 文   1 文   100<br>3080 🗢<br>D 文 _= Náhodný                 | IP adresa ko<br>Prijímací por<br>Prijímací por | umunikátora<br>t komunikátora<br>t Terminál (Stanica) |                 |
| Hardware 1.0<br>Firmware 1.0<br>Database 1.1<br>Nová IP (Statická)<br>Nová IP (Statická)<br>Nová Maska<br>192 ↓ 168 ↓ 1 ↓ 100 ↓<br>192 ↓ 168 ↓ 1 ↓ 100 ↓<br>192 ↓ 168 ↓ 1 ↓ 100 ↓<br>192 ↓ 168 ↓ 1 ↓ 100 ↓<br>192 ↓ 168 ↓ 1 ↓ 100 ↓<br>192 ↓ 168 ↓ 1 ↓ 100 ↓ |                                                                |                                                                      |                                                |                                                       |                 |
|                                                                                                    | Nový Zdrojový port                                             | 1080 <b>↔</b><br>3080 <b>↔</b><br>1 <b>↓</b> 2 <b>↓</b> 3 <b>↓</b> 4 | €5 €6 €                                        | , /                                                   | iif Device MAC) |
| Default                                                                                                    | Device MAC (HW) 0<br>Serial 1                                  | 0-0B-3C-1E-E0-BF                                                     |                                                |                                                       |                 |
| Komunikátor                                                                                                    |                                                                |                                                                      |                                                |                                                       |                 |
| Sietové komunikačné rozhr<br>D <mark>&lt; SELECT ADAPTER &gt;</mark>                                                                                                    | ania: 🗾 Pro                                                    | miskuitný režim                                                      |                                                | 🦳 WinPcap režim                                       | Start           |
| => RxD: 192.168.1.100/8080><br><= TxD: 192.168.1.130/0> 192.<br>=> Protocol IP/UDP = 0x0021/0x11<br>=> RxD: 192.168.1.100/8080> 1                                                                                                    | 192.168.1.130/0<br>168.1.100/8080<br>192.168.1.130/0           |                                                                      | ×                                              | Ethernet WinPcap Protocol                             | Source IP       |
| Spooping Started                                                                                                    | Save new configuration t                                       | o communicator                                                       |                                                |                                                       | >               |

1) Nastavenie sie ových parametrov IP komunikátora

- Aktuálna IP, Zdrojový a Cie ový port sú skuto né parametre, ktoré má definované komunikátor (*tie, na ktorých je v LAN sieti aktívny a funk ný*).
- Povoli DHCP: aktivuje sa Dynamické pride ovanie IP adresy z DHCP servera.
- Overi Dynamickú IP: Pri povolenom DHCP sa o akáva pridelenie preddefinovanej IP adresy (*statickej IP*). Ak DHCP server požadovanú adresu nepridelí, požiadavka na pridelenie IP adresy sa opakuje 3x. Po neúspešných pokusoch sa vnútene nastavia preddefinované hodnoty (*Statická IP* + *Maska* + *Gateway*).
- Nová Statická IP, Maska, Gateway, Zdrojový port, Cie ový port a as periódy pre testovanie aktuálnej MAC adresy Gateway (*ARP protokolom*) sú parametre, ktoré majú by v komunikátore nastavené.
- User MAC: umož uje zmenu MAC adresy a povo uje jej použitie.
- Stla ením tla idla "Nové -> Aktuálne" budú prekopírované Nové hodnoty do Aktuálnych

| © F | FANIT s.r.o. | www.fanit.sk | <u>fanit@fanit.sk</u> |
|-----|--------------|--------------|-----------------------|
|-----|--------------|--------------|-----------------------|

| 🗯 IP Communicator setup 🔘                                                                                                    | Jackdaw software, versio                                          | on 1.1 - build: 7.      | 9.2010)                                                                                          |                                                                     |                               |                                                              |
|----------------------------------------------------------------------------------------------------|-------------------------------------------------------------------|-------------------------|--------------------------------------------------------------------------------------------------|---------------------------------------------------------------------|-------------------------------|--------------------------------------------------------------|
| Súbor Zariadenie Pomoc                                                                                                    |                                                                   |                         |                                                                                                  |                                                                     |                               |                                                              |
| Čítať súbor Zis                                                                                                    | stiř verziu                                                       | Ú<br>Čítať konfiguráciu | Uložíť konfiguráciu                                                                              | Heslo                                                               | Pomoc                         | Ukončiť                                                      |
| Sieťové rozhranie Prístu                                                                                                    | ipové kódy Vstup /                                                | Výstup Stanic           | e LAN In                                                                                         | ifo                                                                 |                               |                                                              |
| Nové> Aktuálné                                                                                                    | Akuálny INSTALL kód<br>Aktuálny MASTER kód                        | 1 全 2 全 3<br>9 全 8 全 7  | € 4 €<br>€ €                                                                                     |                                                                     |                               |                                                              |
|                                                                                                    | Nový INSTALL kód                                                  | 0 \$ 0 \$ 0             | \$0 \$                                                                                           |                                                                     |                               |                                                              |
|                                                                                                    | Nový MASTER kód                                                   | 0 \$ 0 \$ 0             | <b>\$</b> 0 <b>\$</b>                                                                            |                                                                     |                               |                                                              |
| Test parametrov prijímanýc<br>Prijatá Cieřová IP = Sieťová<br>Prijatá Zdrojová IP = IP adru<br>UDP Checksum<br>IP Header Checksum<br>Default                                         | :h paketov<br>i IP adresa komunikátora<br>asa Terminálu (Stanice) |                         | <ul> <li>nepoužité</li> <li>nepoužité</li> <li>nepoužité</li> <li>vzdialený prístup z</li> </ul> | IP: 0 🗲                                                             | 0 文 🛛                         | <b>\$</b> 0 <b>\$</b>                                        |
| \Komunikátor/                                                                                                    |                                                                   |                         |                                                                                                  |                                                                     |                               |                                                              |
| Sietové komunikačné rozhranic<br>O Broadcom NetXtreme Gigabit E                                                                                                    | e: 🦵 Promisk<br>Ethernet Driver                                   | uitný režim             | •                                                                                                | 🔽 WinPcap režim                                                     | i.                            | Stop                                                         |
| <ul> <li>⇒ RxD: 192.168.2.100/80&gt; 192.16</li> <li>⇒ Protocol IP/UDP = 0x0021/0x11</li> <li>⇒ RxD: 192.168.2.100/80&gt; 192.16</li> <li>⇒ Protocol IP/UDP = 0x0021/0x11</li> </ul> | 8.2.165/8080<br>8.2.165/8080                                      |                         |                                                                                                  | Ethernet WinPcap<br>0x0800 - IPv4<br>0x0800 - IPv4<br>0x0800 - IPv4 | Protocol<br>UDP<br>UDP<br>UDP | Source IP<br>192.168.2.100<br>192.168.2.100<br>192.168.2.100 |
| Snooping Started                                                                                                    |                                                                   |                         |                                                                                                  | jest) en minië)                                                     |                               | <u></u>                                                      |

### 2) Nastavenie prístupových kódov IP komunikátora

- Aktuálny INSTALL a MASTER kód sú reálne hodnoty, ktoré umožnia prístup programového vybavenia ku konfigura ným údajom komunikátora.
- Nový INSTALL a MASTER kód sú hodnoty, na ktoré sa majú po zápise zmeni aktuálne platné hodnoty.
- Stla ením tla idla "Nové -> Aktuálne" budú prekopírované Nové hodnoty do Aktuálnych
- Test parametrov prijatých paketov umož uje špecifikova dodato né podmienky, ktoré musia plati pre korektný príjem paketov komunikátorom
- Vzdialený prístup povo uje IP adresu, z ktorej je povolený prístup pre konfiguráciu komunikátora (ak je tento príznak nastavený, konfigura ný prístup je povolený iba pre všetky IP aktívnych staníc a definovanú vzdialenú IP. Funkcia je aktívna od verzie firmware 1.4 a novšie.)

| © FANIT s.r.o. <u>www.fanit.sk</u> <u>fanit@fanit.sk</u> | © | FANIT s.r.o. | www.fanit.sk | <u>fanit@fanit.sk</u> |  |
|----------------------------------------------------------|---|--------------|--------------|-----------------------|--|
|----------------------------------------------------------|---|--------------|--------------|-----------------------|--|

| Description       Participation       Participation       Paritipation       Participation <th>Súbor 7a</th> <th>nmunicator setu</th> <th>p (© Jackdaw</th> <th>software, ve</th> <th>rsion 1.1 -</th> <th>build: 7.9</th> <th>.2010)</th> <th></th> <th></th> <th></th> <th></th> <th></th> <th></th> | Súbor 7a                                                                                          | nmunicator setu                                                                                                    | p (© Jackdaw                                                                       | software, ve                                            | rsion 1.1 -                                                   | build: 7.9               | .2010)        |                   |                                                                                                   |                                            |                                                  |                                                                |     |
|----------------------------------------------------------------------------------------------------|---------------------------------------------------------------------------------------------------|----------------------------------------------------------------------------------------------------|------------------------------------------------------------------------------------|---------------------------------------------------------|---------------------------------------------------------------|--------------------------|---------------|-------------------|---------------------------------------------------------------------------------------------------|--------------------------------------------|--------------------------------------------------|----------------------------------------------------------------|-----|
| Sietové rozhranie       Prístupové kódy       Vstup / Výstup       Stanice       LAN       Info         II       Alarm       GND       24h       Casovač       OUT1       Funkcia         I2       Alarm       GND       24h       OUT1       Remote controled       Image: Casovač         I3       Alarm       GND       24h       OUT1       Remote controled       Image: Casovač         I4       Alarm       GND       24h       OUT2       Remote controled       Image: Casovač         I4       Alarm       GND       24h       OUT3 - LED       Remote controled       Image: Casovač         S5       Alarm       GND       24h       Image: Casovač       Image: Casovač       Image: Casova                                                                                                    | Čítať súb                                                                                         | oor Uložiť súbor                                                                                                    | Zistiť verziu                                                                      | Čas / Dátum                                             | Čítať k                                                       | <b>V</b><br>configuráciu | Uložiť konfig | guráciu           |                                                                                                   |                                            | Bamas                                            | Ukor                                                           | Top |
| Index Index   Index Index                                                                                                    | Sietov                                                                                            | vé rozhranie                                                                                                    | Prístupové kó                                                                      | <sub>dy</sub> Vstup                                     | o / Výstup                                                    | Stanice                  | LAN           | In                | io                                                                                                | 5310                                       | Tomoc                                            | UKU                                                            |     |
|                                                                                                    | 11<br>12<br>13<br>14<br>\$5<br>R6<br>T7<br>V8                                                     | Funkcia<br>Alarm<br>Alarm<br>Alarm<br>Alarm<br>Alarm<br>Alarm<br>Alarm<br>Alarm                                              |                                                                                    | Úroveň<br>GND<br>GND<br>GND<br>GND<br>GND<br>GND<br>GND | Režim<br>24h<br>24h<br>24h<br>24h<br>24h<br>24h<br>24h<br>24h | Casov                    | ač<br>♣ s.    | 0UT<br>0UT<br>0UT | 1<br>2<br>3 - LED                                                                                 | Funko<br>Remot<br>Remot                    | cia<br>e controled<br>e controled<br>e controled | •                                                              |     |
| Default         YunPcap režim           Sietové komunikačné rozhranie:         Promiskuitný režim           O Broadcom NetXtreme Gigabit Ethernet Driver         ✓         WinPcap režim         Stop           => RxD: 192.168.2.100/80> 192.168.2.165/8080           Ethernet WinPcap Protocol         Source IP           => RxD: 192.168.2.100/80> 192.168.2.165/8080             Ethernet WinPcap         Protocol         Source IP           => RxD: 192.168.2.100/80> 192.168.2.165/8080                                                                                                    | Defau<br>Komun<br>Sietové<br>0 Broadc<br>=> RxD: 19:<br>=> Protocol<br>=> RxD: 19:<br>=> Protocol | ikátor /<br>ikátor /<br>isom NetXtreme Gir<br>2.168.2.100/80><br>IP/UDP = 0x0021/0:<br>2.168.2.100/80><br>IP/UDP = 0x0021/0: | 2hranie:<br>gabit Ethernet D<br>192.168.2.165/80<br>x11<br>192.168.2.165/80<br>x11 | Pro<br>Triver<br>80<br>80                               | miskuitný režim                                               |                          |               |                   | ✓         WinF           Ethernet \         0x0800 - II           0x0800 - II         0x0800 - II | cap režirr<br>VinPcap<br>⊃v4<br>⊃v4<br>⊃v4 | Protocol<br>UDP<br>UDP<br>UDP                    | Stop<br>Source IP<br>192.168.2.1<br>192.168.2.1<br>192.168.2.1 |     |

### 3) Nastavenie Vstupov a Výstupov komunikátora

- Nastavenie individuálnych vlastností pre každý vstup a výstup.
- V prípade použitia alternatívnych funkcii vstupov (*S5, R6, T7, V8*) sú vstupy, pre ktoré je aktivovaná alternatívna funkcia, nepoužité a hlásia na PCO **stav** = **NORMA** slu ky.
- Ak **nie** je alternatívny vstup S5 definovaný ako vstup Zapnutie/Vypnutie režimu ochrany, komunikátor na PCO hlási trvalý režim **Zapnutej** ochrany.
- Pre alternatívny vstup V8 (*test úrovne napájacieho napätia*) je možné asova om nastavi minimálnu dobu hysterézie (*min. dobu trvania zmeny úrovne napájacieho napätia na to, aby táto bola signalizovaná na PCO*).
- Pre správnu konfiguráciu štandardných a alternatívnych funkcii vstupov je nevyhnutne nutné správne nastavi prepojky na plošnom spoji komunikátora (*J1*, *J2*, *J3*).

| © FANIT s.r.o. <u>www.fanit.sk</u> <u>fanit@fanit.sk</u> |
|----------------------------------------------------------|
|----------------------------------------------------------|

| 🚧 IP Communicator setup (© Jackdaw                                                                                                    | software, 2.0 - build: 08.02.2022 | 2)                     |                            |  |  |  |  |
|----------------------------------------------------------------------------------------------------|-----------------------------------|------------------------|----------------------------|--|--|--|--|
| Súbor Zariadenie Pomoc                                                                                                    | PD                                |                        |                            |  |  |  |  |
| Úložit súbor         Zistiť verziu                                                                                                    | Čas / Dátum                       | Uložíť konfiguráciu He | slo Pomoc Ukončiť          |  |  |  |  |
| 💱 Sieťové rozhranie 🔒 Prístupové kódy 🕸 Vstup / Výstup 🦪 Stanice 🎯 LAN 📵 Info                                                                                                    |                                   |                        |                            |  |  |  |  |
| Stanica 1                                                                                                    | Stanica 2                         | Stanica 3              | Stanica 4                  |  |  |  |  |
| IP adresa 0 € 0 € 0                                                                                                    |                                   |                        |                            |  |  |  |  |
| Zdrojový port 0 🚖                                                                                                    | 0 🔹                               | 0 🔹                    | 0 🔹                        |  |  |  |  |
| Cieľový port 0 ᅌ                                                                                                    | 0 🚖                               | 0 🔹                    | 0 🔹                        |  |  |  |  |
| Číslo stanice 🛛 🛨                                                                                                    | 0 🔹                               | 0 🗢                    | 0 🜲                        |  |  |  |  |
| Číslo objektu 🛛 🗢                                                                                                    | 0 🔹                               | 0 🔹                    | 0                          |  |  |  |  |
| Periodický test 0 📩 min. (0 = 12 h                                                                                                    | od.) 0 🚖 min. (0 = 12 hod.)       | 0 🛨 min. (0 = 12 hod.) | 0 🛨 min. (0 = 12 hod.)     |  |  |  |  |
| Pokusy odoslať 0 🔹 ×                                                                                                    | 0 <b>≜</b> ×                      | 0 <b>≢</b> ×           | 0 <b>≑</b> ×               |  |  |  |  |
| Možnosti       Možnosti       Možnosti       Možnosti         Potvrdenie prijatia správ       Potvrdenie prijatia správ       Potvrdenie prijatia správ       Potvrdenie prijatia správ         Inštalačný zámok (Statnica)       Inštalačný zámok (Statnica)       Inštalačný zámok (Statnica)       Inštalačný zámok (Statnica)         Inštalačný zámok (JpCom)       Inštalačný zámok (LipCom)       Inštalačný zámok (LipCom)       Inštalačný zámok (LipCom)         Autopotvrdenie Pokus=Max       Autopotvrdenie Pokus=Max       Autopotvrdenie Pokus=Max       Autopotvrdenie Pokus=Max         LAN: periodický test MAC       LAN: periodický test MAC       LAN: periodický test MAC       LAN: periodický test MAC         Povolenie mazať všetky IP       Povolenie mazať všetky IP       Povolenie mazať všetky IP       Povolenie mazať všetky IP |                                   |                        |                            |  |  |  |  |
| Default Periodický test MAC: 0 🛨 1 deň                                                                                                    |                                   |                        |                            |  |  |  |  |
| Komunikátor (Terminál)                                                                                                    | - 40 M                            |                        |                            |  |  |  |  |
| Sistové komunikaéné rozhranie:<br>   <mark>Intel(R) Wireless WiFi Link 4965AGN</mark>                                                                                                    | 📕 Promiskuitný režim              | 💽 🗖 WinPo              | sap režim                  |  |  |  |  |
|                                                                                                    |                                   | Ethernet W             | /inPcap Protocol Source IP |  |  |  |  |
|                                                                                                    |                                   |                        |                            |  |  |  |  |

## 4) Nastavenie cie ových adries monitorovacích staníc (PCO)

- Komunikátor môže paralelne (sú asne) posiela správy na 4 nezávislé stanice (PCO/Stanice) pod a nastavených cie ových parametrov (IP, port, periodické hlásenie, test MAC, ...)
- Potvrdenie prijatia správy definuje povinnos PCO potvrdi prevzatie správy
- Inštala ný zámok (*Stanica*): zabra uje možnosti dia kového vymazania konfigurácie pre stanicu. Konfiguráciu môže vymaza iba príslušná stanica alebo technik s oprávnením pomocou programu "IpCom.exe". Aj ke je pre inú stanicu nastavené povolenie "Maza všetky IP", pre takto nastavenú stanicu sa ni nevymaže.
- Inštala ný zámok (*\_IpCom*): Konfiguráciu príslušnej stanice je možné meni iba pomocou programu "IpCom.exe". Aj ke je pre inú stanicu nastavené povolenie "Maza všetky IP", pre takto nastavenú stanicu sa ni nevymaže.
- Autopotvrdenie automaticky ukon í opakovanie nedoru enej správy (nepotvrdenej zo strany PCO/Stanice) po dosiahnutí celkového definovaného maximálneho po tu pokusov

| © | FANIT s.r.o. | www.fanit.sk | <u>fanit@fanit.sk</u> |
|---|--------------|--------------|-----------------------|
|   |              |              |                       |

odosla nepotvrdenú správu. Inak budú pokusy doru i správu (*na PCO/Stanicu požadujúcu "Potvrdenie prijatých správ"*), opakované do nekone na.

- LAN" periodický test MAC aktivuje opakované testovanie MAC adresy stanice v špecifikovanom asovom intervale (*ARP protokol*). Všetky stanice používajú rovnaký as, nastavite ný v intervale minút (*max. 255*) alebo 1 de .
- Povolenie maza všetky IP dovo uje na príkaz "BLOKOVANIE", odoslaný z PCO/Stanice, vymaza konfiguráciu jednotlivých staníc (*inak sa môže vymaza iba vlastná stanica – bez inštala ného zámku*), pokia Stanice nemajú nastavený parameter inštala ný zámok.
- Príkaz "BLOKOVANIE": odoslaný z PCO/Stanice, neurobí ni v komunikátore, v ktorom jedna zo Staníc nemá pridelenú IP adresu PCO/Stanice, z ktorej je príkaz odoslaný. Ak má príkaz vymaza aj konfiguráciu iných staníc, musí by pre Stanicu povolený parameter "Povolenie maza všetky IP".
- Príkaz "PRIPOJENIE": odoslaný z PCO/Stanice do komunikátora, nastaví pre prvú vo nú pozíciu v komunikátore (vo ná pozícia je tá, pri ktorej je IP adresa rovná 0.0.0.0) príslušné komunika né údaje PCO/Stanice, ktorá príkaz odoslala. Po pripojení IP adresy a ostatných komunika ných parametrov, je komunikátor pripravený odosiela správy na pridelenú/nastavenú IP adresu PCO/Stanice.

### Poznámka:

Príkaz BLOKOVANIE a PRIPOJENIE má odlišné správanie pre IP komunikátor a pre GPRS komunikátor napriek tomu, že obe technológie používajú na strane PCO/Stanice rovnaký ovláda (driver IP).

- Režim "WinPcap" nie je ur ený pre reálnu prevádzku, vhodný je na testovanie programu a komunikácie. Pre Windows 10 a novšie je tento režim zablokovaný.

| © | FANIT s.r.o. | www.fanit.sk | <u>fanit@fanit.sk</u> |
|---|--------------|--------------|-----------------------|
|   |              |              |                       |

### 5) Doplnkové sie ové funkcie

| MIP Comm                                                                 | inicator setu                                                  | ıp (© Jackdaw s                                        | oftware, ver | sion 1.1       | - build: 7.9        | .2010)              |                                                                     |                                          |                                                              |
|--------------------------------------------------------------------------|----------------------------------------------------------------|--------------------------------------------------------|--------------|----------------|---------------------|---------------------|---------------------------------------------------------------------|------------------------------------------|--------------------------------------------------------------|
| Súbor Zariade                                                            | nie Pomoc                                                      |                                                        |              |                |                     |                     |                                                                     |                                          |                                                              |
| Úítať súbor                                                              | Uložiť súbor                                                   | Zistiť verziu                                          | Čas / Dátum  | Číta           | 💴<br>K konfiguráciu | Uložiť konfiguráciu | Heslo                                                               | Pomoc                                    | Ukončiť                                                      |
| Sietové r                                                                | ozhranie                                                       | Prístupové kódy                                        | V Vstup      | / Výstup       | Stanice             | LAN I               | nfo                                                                 |                                          |                                                              |
|                                                                          | Port                                                           | MAC                                                    | Hardware     | Firmware       | Database            | SN                  | Data                                                                | Obežník (<br>C LOCAI<br>C Časov<br>Zozna | typ)<br>_ (not routed)<br>á synchronizácia<br>m zariadení    |
| <                                                                        |                                                                |                                                        |              |                |                     |                     | >                                                                   |                                          |                                                              |
| Komuniké                                                                 | tor                                                            |                                                        |              |                |                     |                     |                                                                     |                                          |                                                              |
| Sietové ko                                                               | munikačné ro                                                   | zhranie:                                               | 📄 Pron       | niskuitný reži | m                   |                     | 1 - 1                                                               |                                          | Stop                                                         |
| 0 Broadcom                                                               | NetXtreme Gi                                                   | gabit Ethernet Dri                                     | ver          |                |                     | <u> </u>            | WinPcap reż                                                         | m                                        | Jub                                                          |
| => RxD: 192.16<br>=> Protocol IP/I<br>=> RxD: 192.16<br>=> Protocol IP/I | 8.2.100/80><br>JDP = 0x0021/(<br>8.2.100/80><br>JDP = 0x0021/( | 192.168.2.165/8080<br>x11<br>192.168.2.165/8080<br>x11 | 1            |                |                     | ~                   | Ethernet WinPcap<br>0x0800 - IPv4<br>0x0800 - IPv4<br>0x0800 - IPv4 | UDP<br>UDP<br>UDP<br>UDP                 | Source IP<br>192.168.2.100<br>192.168.2.100<br>192.168.2.100 |
| s.                                                                       |                                                                |                                                        |              |                |                     | >                   |                                                                     |                                          | >                                                            |
| Snooping Starte                                                          | 1                                                              |                                                        |              |                |                     |                     |                                                                     |                                          |                                                              |

- Stla ením tla idla "Odosla" bude vyslaný do LAN siete obežníkový príkaz (*pre všetky po úvajúce protokolovo kompatibilné zariadenia komunikátory*) s parametrom nastaveným v možnostiach "Typ obežníka". Firewall odosielajúceho po íta a musí ma povolené vysielanie správy typu "obežník" (*multicast, broadcast, …*).
- Ak je povolená funkcia "Zoznam zariadení", tak na prijatý obežník povinne odpovedajú všetky zariadenia (*pokia rozumejú protokolu používanému v systéme Dunaj PRO*).
- Ak je povolená funkcia " asová synchronizácia", tak po prijatí obežníka sa v komunikátore (*alebo inom zariadení*) zosynchronizuje as a dátum s hodnotou prijatou v obežníku (*funkcia nemusí by podporovaná všetkými typmi zariadení*).

| © FANIT s.r.o. <u>www.fanit.sk</u> <u>fanit@fanit.sk</u> |   |              |                     |                       |
|----------------------------------------------------------|---|--------------|---------------------|-----------------------|
|                                                          | © | FANIT s.r.o. | <u>www.fanit.sk</u> | <u>fanit@fanit.sk</u> |

# 6) Doplnkové informácie

| 🝽 IP Communicator setup (© Jackdaw software, version 1.1 - build: 7.9.2010)                                                                                                    |                  |          |               |
|----------------------------------------------------------------------------------------------------|------------------|----------|---------------|
| Súbor Zariadenie Pomoc                                                                                                    |                  |          |               |
| View         View         View <th< th=""><th>Heslo</th><th>Pomoc</th><th>Ukončiť</th></th<> | Heslo            | Pomoc    | Ukončiť       |
| Sieťové rozhranie Prístupové kódy Vstup / Výstup Stanice LAN Int                                                                                                    | fo               |          |               |
|                                                                                                    |                  |          |               |
| #1                                                                                                    |                  |          |               |
| #2                                                                                                    |                  |          |               |
| #3                                                                                                    |                  |          |               |
| #4                                                                                                    |                  |          |               |
| #5                                                                                                    |                  |          |               |
| #6                                                                                                    |                  |          |               |
| #7                                                                                                    |                  |          |               |
| #8                                                                                                    |                  |          |               |
| #9                                                                                                    |                  |          |               |
| #10                                                                                                    |                  |          |               |
| #11                                                                                                    |                  |          |               |
| #12                                                                                                    |                  |          |               |
| #13                                                                                                    |                  |          |               |
| #14                                                                                                    |                  |          |               |
| \Komunikátor/                                                                                                    |                  |          |               |
| Sietové komunikačné rozhranie:                                                                                                    |                  |          |               |
| 0 Broadcom NetXtreme Gigabit Ethernet Driver                                                                                                    | 🔽 WinPcap režim  |          | Stop          |
| => RxD: 192.168.2.100/80> 192.168.2.165/8080                                                                                                    | Ethernet WinPcap | Protocol | Source IP     |
| => Protocol IP/UDP = UxUU21/0x11<br>=> RxD: 192.168.2.100/80> 192.168.2.165/8080                                                                                                    | 0x0800 - IPv4    | UDP      | 192.168.2.100 |
| => Protocol IP/UDP = 0x0021/0x11                                                                                                    | 0x0800 - IPv4    | UDP      | 192.168.2.100 |
| < >                                                                                                    | <                |          | >             |
| Snooping Started                                                                                                    |                  |          |               |

- V tejto asti je umožnené zadáva pomocné textové položky popisujúce napr. adresu umiestnenia komunikátora, kontakt na objekt, ...
- Doplnkové textové informácie sa ukladajú do súboru spolu s konfigura nými údajmi.

| © | FANIT s.r.o. | www.fanit.sk | <u>fanit@fanit.sk</u> |
|---|--------------|--------------|-----------------------|
|   |              |              |                       |

# 7) Terminál

| IP Communicator setup: (c. Jackdaw software, 2.0 - build: 08.02.202<br>They taken a setup:                                                                                                    | 2)                                                                                                    | P. Lommundeztor cellup (7. Jackdwe software, 7.0 - build: 08.07.202<br>ed.a. 5-sec                                                                                                    | 21 🖉 🗖 💆                                                                                                    |
|----------------------------------------------------------------------------------------------------|----------------------------------------------------------------------------------------------------|----------------------------------------------------------------------------------------------------|----------------------------------------------------------------------------------------------------|
| Constant Sector Sector Se | 09.02.2022                                                                                                    | Standa Park Englised                                                                                                    | 09.02.2022<br>11:30:33 2 3 1 1 3 1 3 1 3 1 3 1 3 1 3 1 3 1 3                                                                                                    |
| 7 . III IVE XCVE                                                                                                    | NhProv<br>IP Ped<br>II © II © II © II © II ©<br>Dhqubi II Simman<br>I © II © II © II © II<br>MAC<br>II © II © II © II © II<br>HAC<br>II © II © II © II © II<br>HAC<br>II © II © II © II © II © II<br>HAC<br>II © II © II © II © II © II<br>HAC<br>II © II © II © II © II © II<br>HAC<br>II © II © II © II © II © II © II<br>HAC<br>II © II © II © II © II © II © II © II<br>HAC<br>II © II © II © II © II © II © II © II | Contraction of the second second | IP         255.255.255         Init:         65525           Valup         II         IS         III           II         IS         III         IS           II         III         IS         III           III         III         IS         IIII           III         IIII         IIIIIIIIIIIIIIIIIIIIIIIIIIIIIIIIIIII |
| Listeri Saanashaking waxaa 🔲 Eu aku eriyaan<br>1 Joodilih Window Wilf Link 4885460                                                                                                    | العالي المعالي المعالي المعالي المعالي المعالي المعالي المعالي المعالي المعالي المعالي المعالي المعالي المعالي<br>المعالي المعالي المعالي المعالي المعالي المعالي المعالي المعالي المعالي المعالي المعالي المعالي المعالي المعالي<br>المعالي المعالي المعالي المعالي المعالي المعالي المعالي المعالي المعالي المعالي المعالي المعالي المعالي المعالي                                                                                                    | Els a vo bacanto cinci coas ante. El Poerd ante oco<br>El presi (R) Window WP1 Link 45554555                                                                                                    | Precisive Ditel Super                                                                                                    |

- Záložka "Terminál" umož uje vytvori databázu mnohých komunikátorov a testova ich stav, prípadne stav len monitorova . Ide o ve mi jednoduchú náhradu monitorovacieho alebo testovacieho pracoviska IP komunikátorov.

| © FANIT s.r.o. |  |
|----------------|--|
|----------------|--|

# Príloha "C"

# Aktualizácia programového vybavenia (firmware) modulu komunikátora

K aktualizácii programového vybavenia modulu *(firmware)* je ur ený po íta ový program BootLoader **"avrubd.exe"**. Postup pri aktualizácii je znázornený v nasledujúcich krokoch:

- 1) Vypnite napájacie napätie modulu komunikátora (=12V)
- 2) Vložte (*zasu te*) prepojku "**C**" na module komunikátora
- 3) Pripojte programovací kábel k rozhraniu UART komunikátora (*rovnaký kábel ako sa používa pre programovanie ústredni MODUS*) a sériovému rozhraniu RS232 po íta a
- 4) Na po íta i aktivujte programové vybavenie "avrubd.exe"
- 5) Nastavte požadované komunika né parametre programu "**avrubd.exe**" (výber programu nového firmware, COM port, ...)
- 6) Spustite aktualizáciu programového vybavenia funkcia: "**Download**" a hne (*do cca. 5 sekúnd*) za týmto krokom zapnite napájanie modulu komunikátora (=12V)
- 7) Po kajte pokia program dokon í aktualizáciu !
- 8) Po ukon ení aktualizácie odpojte napájanie modulu komunikátora (=12V), vytiahnite prepojku "C" a po zapnutí napájania (=12V) nastavte preddefinované výrobné parametre (skrat prepojok "A-B" alebo inicializácia pomocou programu Hyperterminál alebo Putty pri rozpojenej prepojke "A" po zapnutí napájania modulu), nakoniec preskúšajte funk nos modulu.

| 🗰 AVR Universal Bootloader Download      |          |
|------------------------------------------|----------|
| File Operate Option Help                 |          |
| 🗁 - 🔚 📖 🔕 🕺 🔉 💻 🖷 🥥 🤤 📴                  |          |
| 🖹 Hex 🖬 Bin 🕞 Log 🖽 Ver                  |          |
| 02 The more you have, the more you want. |          |
|                                          | *        |
|                                          | 00:06:47 |

Obr.1 - Štart programu "avrubd.exe"

| © | FANIT s.r.o. | <u>www.fanit.sk</u> | <u>fanit@fanit.sk</u> |
|---|--------------|---------------------|-----------------------|
|   |              | 16                  |                       |

- 16 -

| AVR Univ         | versal Bootloade    | r Download           |                  |                 |     |       |         |
|------------------|---------------------|----------------------|------------------|-----------------|-----|-------|---------|
| File Operate     | Option Help         |                      |                  |                 |     |       |         |
| Hex 1            | Bin 🔽 Loa 🖭         | Ver                  | 4 Lir            |                 |     |       |         |
| 01               |                     |                      |                  |                 |     |       | ~       |
| 02 The mo        | ore you nave,       | the more y           | ou want.         |                 |     |       |         |
|                  |                     |                      |                  |                 |     |       |         |
|                  | Load                |                      |                  |                 |     |       | ? 🛛     |
|                  | <u>K</u> de hľadať: | 🚞 Upload             |                  | ~               | 0 🟚 | • 🛄 👏 |         |
|                  |                     | Decom (v1.5)         | _20110329.aub    |                 |     |       |         |
|                  | Naposledy           |                      |                  |                 |     |       |         |
|                  |                     |                      |                  |                 |     |       |         |
|                  | Pracovná            |                      |                  |                 |     |       |         |
|                  | plocha              |                      |                  |                 |     |       | 2       |
| load user's file | <b>&gt;</b>         |                      |                  |                 |     |       |         |
|                  | Moje dokumenty      |                      |                  |                 |     |       |         |
|                  |                     |                      |                  |                 |     |       |         |
|                  | Tento počítač       |                      |                  |                 |     |       |         |
|                  |                     | Názov súboru:        |                  |                 |     | v [   | Otvoriť |
|                  | Miesta v sieti      | Súbory <u>t</u> ypu: | AUB/HEX/BIN(*.au | ıb;*.hex;*.bin) |     |       | Zrušiť  |

Obr.2 - Výber súboru nového firmware (súbor s koncovkou "\*.aub", aktualizovaná nová verzia)

| MRUBD - [lpCom (v1.5)_20110329.aub]              |                                              |
|--------------------------------------------------|----------------------------------------------|
| File Operate Option Help                         |                                              |
| 👝 🗸 🔲 🗰 🔕 🕺 🔊 💼 💼 🙆 🕢 🕞                          |                                              |
|                                                  |                                              |
| 🔡 Hex 🖽 Bin 🄛 Log 🖽 Ver                          |                                              |
| 00000000: 12 BE 85 51 02 10 45 B2-79 40 A8 8E B2 | 32 3D 2A 11QUEE, UQ Ž, 2=* 🔥                 |
| 00000010: 61 9B E8 2E 75 5B F6 68-25 1F 47 CD 16 | 85 41 87 a>č.u[öh%∎GÍ∎…A‡ 📃                  |
| 00000020: D3 F8 7C B0 5C 4E 75 55-C8 F8 6C 6D C4 | 68 15 D8 Óř °\ŇuUČř1mÄh∎Ř                    |
| 00000030: 9F FF 2F 8F 77 1B 11 24-7F AB 93 5C 92 | BB D9 85 ź ∕Ź₩∎\$∎«"∖'»Ů…                    |
| 80000040: E7 1D C8 D9 E8 81 1E B5-E6 6C 7D E3 94 | E4 7E 64 ç∎ČŮč∎∎µćl}ă"ä~d                    |
| 00000050: 0D 83 66 C1 5B 0C 41 12-D8 3A B9 5D 2A | E1 21 AE ##FÁ[#A#Ř:ą]*á!®                    |
| 00000060: 1C E7 5A 70 DC 1D BB 09-E1 9C 28 AD 1F | 2B 1C B5 #çZpÜ#»#áś(-#+#µ                    |
| 00000070: 98 7F AE 6A EC C2 40 8F-D6 27 58 C5 FA | ⊨ BB F4 8B ∎∎®jěÂ@ŹÖ'XĹú≫ô<                  |
| 00000080: OC A6 7A AD 43 FF FF 34-47 EE E6 61 C5 | BA 15 01 ∎¦z-C∵4GîćaĹş∎∎                     |
| 00000090: 4B 63 8A 3A 44 63 75 95-96 6A 01 FE C9 | E1 1C 1B KcŠ:Dcu+-j∎ţÉá∎∎                    |
| 000000A0: E0 A6 95 27 C8 A4 E4 8D-4B B3 D8 8D 32 | 45 7B 46 ŕį•'Č×äŤKłŘŤ2E{F                    |
| 000000B0: F2 8E 8A 49 42 61 1D 48-98 43 3F E6 1B | 85 77 79 ňŽŠIBa∎H∎C?ć∎…wy                    |
| 000000C0: C9 53 46 4A CD 12 1B BD-2D B0 31 5D 1B | F6 69 FA ESFJI∎∎″-°1]∎öiú                    |
| 00000000: 87 D0 79 66 E4 75 74 6A-A1 5A 6A 2B 52 | 4A EB 6D ‡Ðyfäutj°Zj+RJëm                    |
| 000000E0: CC 85 D9 57 B8 70 DE 74-3C 5A 34 0D CC | 38 E8 23 EUW,pŢt <z4∎e8č#< td=""></z4∎e8č#<> |
| 000000F0: D8 E9 4C 7B 51 9B BA D6-99 55 7E 87 8C | EF 1A 5E RéL{Q>ş0™U~‡Sď∎^                    |
| 00000100: 71 CA 33 5C 64 50 52 BE-A5 ED 79 FD A6 | 03 58 AE qĘ3∖dPRľĄíyý¦∎X®                    |
| 00000110: 78 8F 25 E9 87 38 AA DC-78 5A D7 46 A0 | 36 05 67 xZ%ė∓8ŞUxZ×F 6∎g                    |
| 00000120: D3 B5 A0 9F 33 44 20 93-92 86 77 1A 82 | DA 15 21 Ομ 23D "'Ťw∎,U∎! 💉                  |
|                                                  | 00:10:59 🥳                                   |

Obr.3 - Zobrazenie na ítaného súboru (aktivuje sa automaticky pri na ítaní súboru)

| © | FANIT s.r.o. |  |
|---|--------------|--|
|---|--------------|--|

| AVR Universal Bootlo                   | ader Download          |          |             |
|----------------------------------------|------------------------|----------|-------------|
| File Operate Option Help               | > = = 🕥 🤄 📴            |          |             |
| 01<br>02 The more you hav              | ve, the more you want. |          |             |
|                                        | Option                 | 1        |             |
|                                        | Comport                | СОМ1     | 6           |
|                                        | Baudrate               | 19200    |             |
|                                        | Data bits<br>Stop bits | 8        |             |
|                                        | Parity                 | None     |             |
| save user configure                    | Flow control           | None 💉   | 2011-III-30 |
|                                        | □rts                   | DTR      |             |
| ************************************** | Kimport V Hypertrm     | X Cancel | Dk          |

Obr.4 - Kontrola nastavenia parametrov COM portu (sériovej linky RS232)

| AVR Universal Bootlo     | ader Download          |                 |       |          |
|--------------------------|------------------------|-----------------|-------|----------|
| File Operate Option Help | > • • • • • • • •      | 1               |       |          |
| 01<br>02 The more you ha | ve, the more you wan   | t.              |       | ~        |
|                          | Option                 |                 |       |          |
|                          | 🔛 AVR 🍸 System 🔍 (     | Comport         |       |          |
|                          | Communication protocol | Standard XModem | ~     |          |
|                          | Data frame length      | 128             | bytes |          |
|                          | Basic time interval    | 200             | ms    |          |
|                          | Maximum connect count  | 20              |       |          |
|                          | ₩ PC speaker prompt    | ୭               |       | 2        |
| save user configure      | Smart mouse mode       | C               |       | 00:08:53 |
|                          | Auto reload file       | 0               |       |          |
|                          | A Font Times N         | lew Roman CE 8  |       |          |
|                          | Kimport V SHypert      | trm X Cancel    | ✔ Ok  | loter in |

Obr.5 - Kontrola nastavenia systémových parametrov

| © | FANIT s.r.o. | <u>www.fanit.sk</u> | <u>fanit@fanit.sk</u> |
|---|--------------|---------------------|-----------------------|
|   |              |                     |                       |

| AVR Universal Bootlo     | ader Download                                                   |          |
|--------------------------|-----------------------------------------------------------------|----------|
| File Operate Option Help | • • • • • • • • • • • • • • • • • • •                           |          |
| 01<br>02 The more you ha | ove, the more you want.                                         | ~        |
|                          | Option                                                          |          |
|                          | Connect key<br>ASC d<br>HEX 49 50 43 4F 4D 5F 44 31 30 56 31 30 |          |
|                          | Flash size 64K v bytes                                          |          |
| save user configure      | FF CF                                                           | 00:09:16 |
|                          | Send reset command TE Auto calculate data size                  |          |
|                          | Kancel V Cancel V                                               |          |

Obr.6 - Kontrola nastavenia systémových parametrov

| MAVRUBD - [lpCom (v1.5)_201103 | [29.aub] 💶 🗖 🔀                                                       |
|--------------------------------|----------------------------------------------------------------------|
| File Operate Option Help       |                                                                      |
| ■ · ■ ( ○) ≥ ( ○) ≥            |                                                                      |
| 📓 Hex 🖬 Bin 🕞 Log 🖽 Ver        |                                                                      |
|                                | ~                                                                    |
| @ Loading file success:        | [D:\AVR_Work\IP (AVR)\_Firmware\Upload\IpCom                         |
| (v1.5)_20110329.aub]           | e                                                                    |
| > File length:                 | 0xE000/5/344<br>0v10000/65536                                        |
| > Buffer size:                 | 0x10000/05530<br>0xF000/57344                                        |
|                                |                                                                      |
| @ Start download               |                                                                      |
| \$ Start connect               |                                                                      |
| < [1] Send connect key: 49     | 50 43 4F 4D 5F 44 31 30 56 31 30                                     |
| < [2] Send connect key: 49     | 50 43 4F 4D 5F 44 31 30 50 31 30<br>50 43 4F 4D 5F 44 31 30 56 31 30 |
| t [0] send connece key. 47     |                                                                      |
|                                |                                                                      |
|                                |                                                                      |
|                                |                                                                      |
|                                |                                                                      |
|                                | w l                                                                  |
|                                | 00                                                                   |
| Start connect                  | U%• 3                                                                |

Obr.7 - Štart aktualizácie firmware (download)

| © | FANIT s.r.o. | <u>www.fanit.sk</u> | <u>fanit@fanit.sk</u> |
|---|--------------|---------------------|-----------------------|
|   |              |                     |                       |

- 19 -

| MRUBD - [lpCom (v1.5)_20110329.aub]                          |          |
|--------------------------------------------------------------|----------|
| File Operate Option Help                                     |          |
| 🕞 - 🖩 🏧 🔊 🕷 💌 💻 🥥 🤤 📴                                        |          |
| 🖹 Hex 🖬 Bin 🕞 Log 🛄 Ver                                      |          |
| < [3] Send connect key: 49 50 43 4F 4D 5F 44 31 30 56 31 30  | ~        |
| < [4] Send connect key: 49 50 43 4F 4D 5F 44 31 30 56 31 30  |          |
| < [5] Send connect key: 49 50 43 4F 4D 5F 44 31 30 56 31 30  |          |
| < [6] Send connect key: 49 50 43 4F 4D 5F 44 31 30 56 31 30  |          |
| < [7] Send connect key: 49 50 43 4F 4D 5F 44 31 30 56 31 30  |          |
| < [8] Send connect key: 49 50 43 4F 4D 5F 44 31 30 56 31 30  |          |
| < [9] Send connect key: 49 50 43 4F 4D 5F 44 31 30 56 31 30  |          |
| < [10] Send connect key: 49 50 43 4F 4D 5F 44 31 30 56 31 30 |          |
| < [11] Send connect key: 49 50 43 4F 4D 5F 44 31 30 56 31 30 |          |
| < [12] Send connect key: 49 50 43 4F 4D 5F 44 31 30 56 31 30 |          |
| < [13] Send connect key: 49 50 43 4F 4D 5F 44 31 30 56 31 30 |          |
| < [14] Send connect key: 49 50 43 4F 4D 5F 44 31 30 56 31 30 |          |
| < [15] Send connect key: 49 50 43 4F 4D 5F 44 31 30 56 31 30 |          |
| < [16] Send connect key: 49 50 43 4F 4D 5F 44 31 30 56 31 30 |          |
| < [17] Send connect key: 49 50 43 4F 4D 5F 44 31 30 56 31 30 |          |
| < [18] Send connect key: 49 50 43 4F 4D 5F 44 31 30 56 31 30 |          |
| < [19] Send connect key: 49 50 43 4F 4D 5F 44 31 30 56 31 30 |          |
| [20] Send connect key: 49 50 43 4F 4D 5F 44 31 30 56 31 30   |          |
| ! Connect fail                                               | ~        |
|                                                              | 00:12:14 |

Obr.8 - Signalizácia priebehu neúspešného pokusu aktualizácie (nie je spojenie s BootLoaderom modulu)

| Mil AVRUBD - [lpCom (v1.5)_20110329.aub]                    |             |
|-------------------------------------------------------------|-------------|
| File Operate Option Help                                    |             |
|                                                             |             |
|                                                             |             |
| Hex Bin C Log C Ver                                         |             |
| < [1] Send connect key: 49 50 43 4F 4D 5F 44 31 30 56 31 30 | ^           |
| < [2] Send connect key: 49 50 43 4F 4D 5F 44 31 30 56 31 30 |             |
| < [3] Send connect key: 49 50 43 4F 4D 5F 44 31 30 56 31 30 |             |
| < [4] Send connect key: 49 50 43 4F 4D 5F 44 31 30 56 31 30 |             |
|                                                             |             |
| . 31 2E 30 00 0H 42 0F 0F 1.0BUU                            | · · · · · · |
| • 45 47 20 57 01 09 74 09 C. Wall                           |             |
| • 61 73 73 77 6F 72 6h 2F accuord                           |             |
|                                                             |             |
| < [5] Send connect keu: 49 50 43 4F 4D 5F 44 31 30 56 31 30 |             |
| : 42 6F 6F 74 3A 20 57 61 Boot: Wa                          | _           |
| : 69 74 69 6E 67 20 66 6F iting fo                          |             |
| : 72 20 64 61 74 61 2E 0D r data                            |             |
| : 0A .                                                      |             |
| : 43 C                                                      |             |
| <u>; 43</u> C                                               |             |
| 6 Connect success                                           |             |
|                                                             | 36          |
| < Packag [318/448], Data [39,8k/56,0k], Retry [0/0]         | 70%         |

Obr.9 - Signalizácia priebehu úspešného pokusu aktualizácie (je spojenie s BootLoaderom modulu)

| ©      | FANIT s.r.o. | www.fanit.sk | <u>fanit@fanit.sk</u> |
|--------|--------------|--------------|-----------------------|
| - 20 - |              |              |                       |

| MRUBD - [lpCom (v1.5)_20110329.aub]                                                                                                    |             |
|----------------------------------------------------------------------------------------------------|-------------|
| File Operate Option Help                                                                                                    |             |
| C→ - □ 100 100 100 100 100 100 100 100 100 1                                                                                                    |             |
| <pre>&lt; [3] Send connect key: 49 50 43 4F 4D 5F 44 31 30 56 31 30 &lt; [4] Send connect key: 49 50 43 4F 4D 5F 44 31 30 56 31 30 : 42 6F 6F 74 3A 20 76 2E Boot: v. : 31 2E 30 0D 0A 42 6F 6F 1.0Boo : 74 3A 20 57 61 69 74 69 t: Waiti : 6E 67 20 66 6F 72 20 70 ng for p : 61 73 73 77 6F 72 64 2E assword. : 0D 0A &lt; [5] Send connect key: 49 50 43 4F 4D 5F 44 31 30 56 31 30 : 42 6F 6F 74 3A 20 57 61 Boot: Wa : 69 74 69 6E 67 20 66 6F iting fo : 72 20 64 61 74 61 2E 0D r data : 0A \$ Connect success </pre> |             |
| < Packag [448/448], Data [56,0k/56,0k], Retry [0/0]<br>@ Update success: time elapsed: [42.2s], speed: 1,3k/s.                                                                                                    | <u> </u>    |
|                                                                                                    | 2011-III-30 |

Obr.10 - Signalizácia ukon enia priebehu úspešnej aktualizácie (je spojenie s BootLoaderom modulu)

| 🍣 Com_1_19200 - HyperTerminal                                                                                                    |   |  |  |
|----------------------------------------------------------------------------------------------------|---|--|--|
| File Edit View Call Transfer Help<br>D 수감                                                                                                    |   |  |  |
|                                                                                                    | _ |  |  |
| *** MODUS - IP_Communicator<br>*** version 1.5 [March, 2011] ***<br>*** web: www.fanit.sk, email: fanit@fanit.sk                                                                                                    |   |  |  |
| RST-PHY-LAN-NEG: 000-001-001-001. Terminal: 19200 baud 8N1.                                                                                                    |   |  |  |
| Actual status:                                                                                                    |   |  |  |
| MAC : 00-0B-3C-1E-E0-BF<br>IP : 192.168.002.100<br>NETMASK : 255.255.255.000<br>GATEWAY : 192.168.002.001                                                                                                    |   |  |  |
| Commands:                                                                                                    |   |  |  |
| IP xxx.xxx.xxx [ display / set IP address ]<br>NETMASK xxx.xxx.xxx [ display / set netmask ]<br>GATEWAY xxx.xxx.xxx [ display / set gateway ]<br>CPRESET [ reinitialize ethernet controller ]<br>DEFAULT [ set default parameters IP, MASK, GATEWAY, ] |   |  |  |
| Edefault<br>Wait a moment - Default configuration is loaded done.<br>Device reset !                                                                                                    | • |  |  |
| Connected 0:01:01 ANSIW 19200 8-N-1 SCROLL CAPS NUM Capture Print echo                                                                                                    |   |  |  |

Obr.11 - Nastavenie preddefinovaných parametrov modulu pomocou Hyperterminál-u Upozornenie: Pre aktiváciu funkcie Terminál - Hyperterminál musí by prepojka "A" rozpojená !

| © | FANIT s.r.o. | <u>www.fanit.sk</u> | <u>fanit@fanit.sk</u> |
|---|--------------|---------------------|-----------------------|
|   |              | 21                  |                       |

# Príloha "D"

# Použitie modulu redukcie ME.01 pre pripojenie k ústredni MODUS

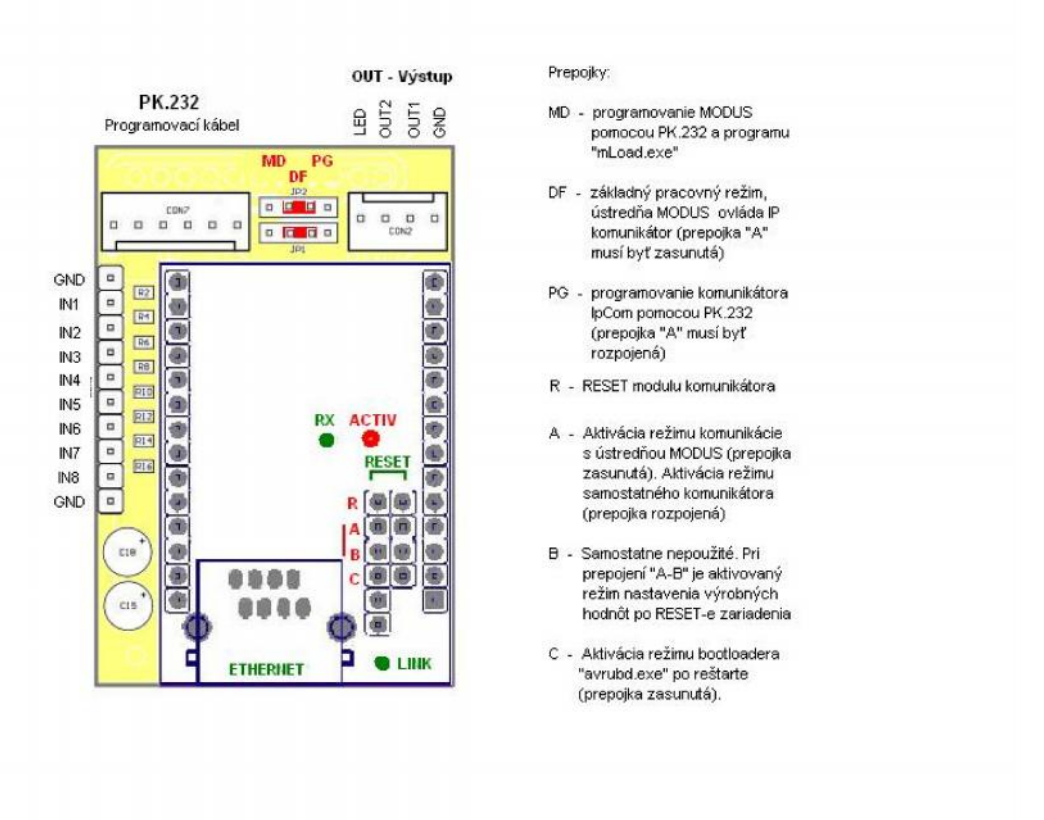

Obr.12 – Modul redukcie ME.01 s modulom EC.01 (komunikátorom IP)

| © FA | ANIT s.r.o. | www.fanit.sk | <u>fanit@fanit.sk</u> |
|------|-------------|--------------|-----------------------|
|------|-------------|--------------|-----------------------|

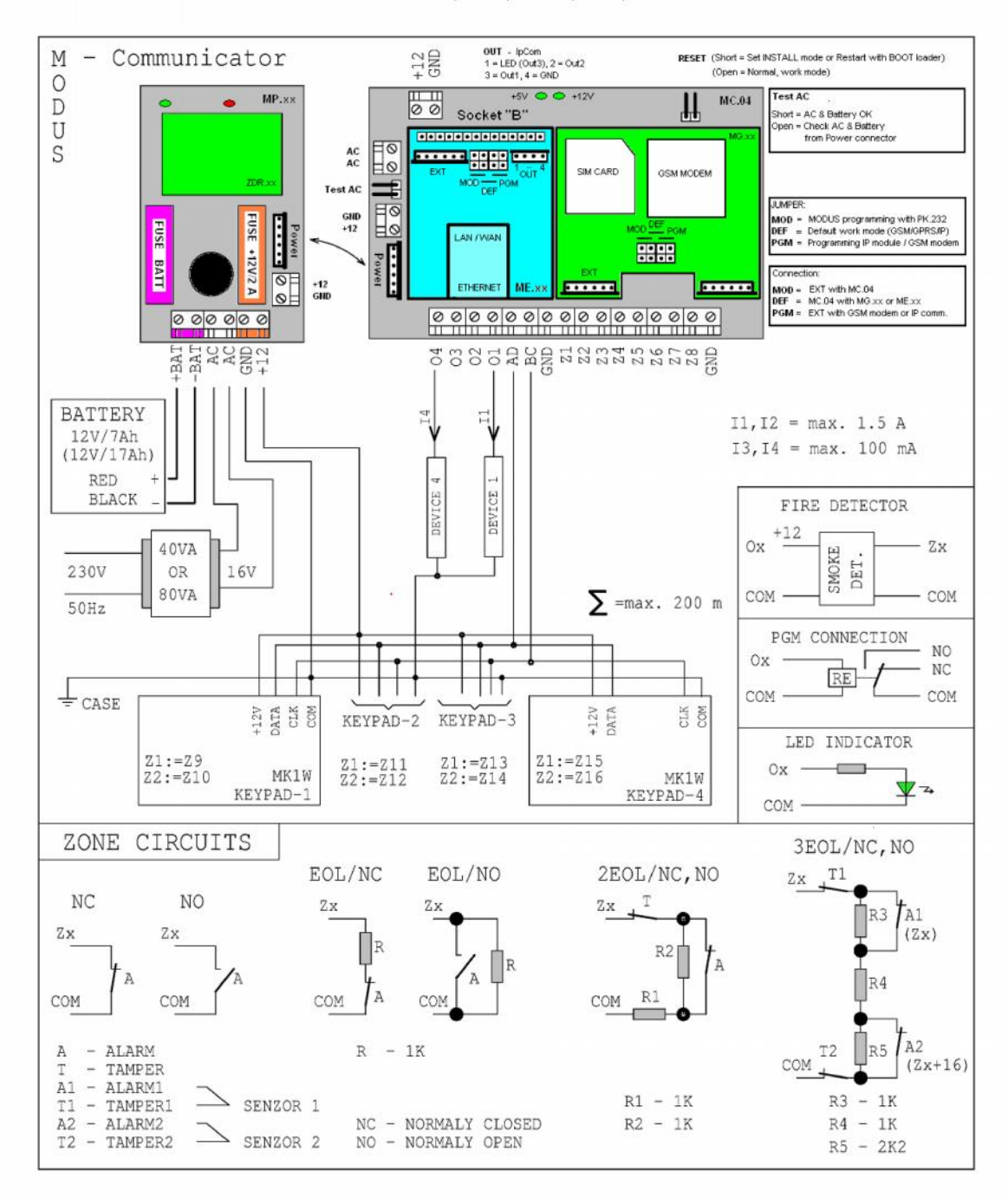

#### MC.04 with GPRS (MG.xx) and IP (ME.xx) communicator

Obr.13 – Umiestnenie modulu redukcie ME.01 s modulom EC.01 v ústredni MODUS (verzia MC.04)

| © | FANIT s.r.o. | <u>www.fanit.sk</u> | <u>fanit@fanit.sk</u> |  |
|---|--------------|---------------------|-----------------------|--|
|   |              |                     |                       |  |

- 23 -

Poznámky

| Ô | FANIT       | s.r.o.         |
|---|-------------|----------------|
| 0 | 1 1 1 1 1 1 | <b>b.1.0</b> . |